## Cómo Iniciar Sesión en Microsoft Teams Para Videollamadas

- 1. Vaya a https://www.office.com/
- 2. Haga clic en iniciar sesión (sign in)

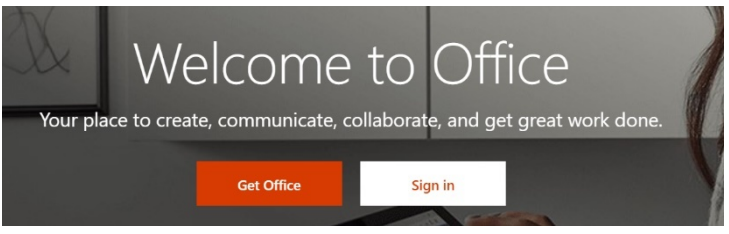

- 3. Escriba el nombre de usuario del estudiante (incluye el apellido, una letra, 3 números *astudent.cbsd.org*) y la contraseña.
- 4. Le llevará a la página de la oficina del Distrito Escolar de Central Bucks y le hará iniciar la sesión de nuevo. Escriba el nombre de usuario y la contraseña.

N

OneNote

PowerPoint

N

Class

Notebook

T

5. Cuando haya iniciado sesión, busque Teams.

L Activity

=

....

â

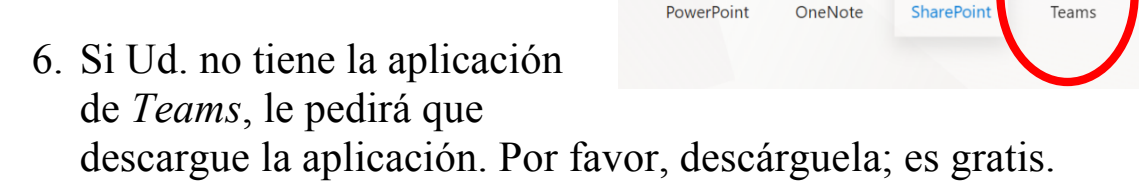

- 7. Cuando se descargue, busque la aplicación *Teams* y ábrala.
- 8. Haga clic en Llamadas (Calls) en el lado izquierdo.
- 9. Le llamaré a la hora programada.
- 10. Cuando yo le llame, por favor acepte o únase a la llamada. Puede hacer clic en el botón de vídeo para una llamada cara a cara.

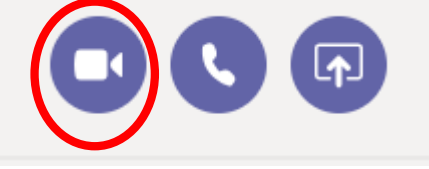